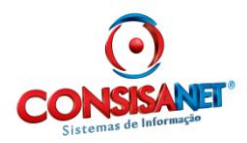

## Importação do Arquivo AFD

De acordo com a Portaria MTE 1.510/2009:

*'Art. 7° O REP deverá prover as seguintes funcionalidades: I - ...* 

a) ... d) ....

II - geração do Arquivo-Fonte de Dados - AFD, a partir dos dados armazenados na MRP;
III - gravação do AFD em dispositivo externo de memória, por meio da Porta Fiscal;'.

Uma vez gerado o arquivo AFD por meio da porta fiscal, o mesmo pode ser importado para o sistema Bio Ponto, para tratamento dos dados, geração do espelho dos registros e apuração das horas.

Para ser possível o controle da origem dos dados e seqüência de importação, ajustar as seguintes rotinas do sistema:

## Cadastrar os dados do Relogio Ponto (REP).

Bio Ponto - Menu - Tabelas - Tabelas do Sistema - Registrador Eletrônico de Ponto (REP).

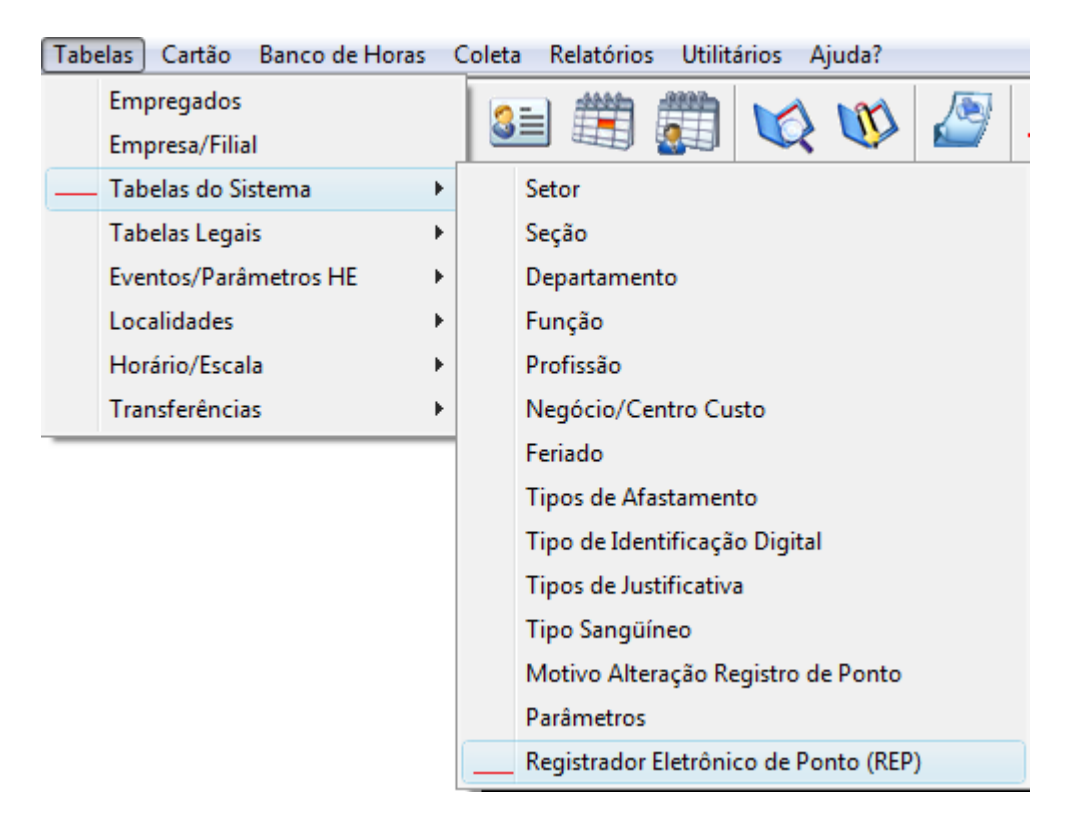

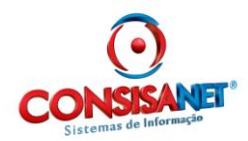

Informar a descrição para identificação do relógio. O numero de Fabricação do REP. Localização do relógio.

\*Como no modelo de cadastro da tela a abaixo.

| 📽 Cadastro de REP (Registrador Eletrônico de Ponto) |                                                                     |                          |  |  |  |
|-----------------------------------------------------|---------------------------------------------------------------------|--------------------------|--|--|--|
|                                                     | Terminais                                                           |                          |  |  |  |
| Código                                              | Descrição                                                           | Número Fabricação REP 🔺  |  |  |  |
| *                                                   | RELOGIO 01                                                          | 00004000925400001        |  |  |  |
|                                                     |                                                                     |                          |  |  |  |
|                                                     |                                                                     |                          |  |  |  |
|                                                     |                                                                     |                          |  |  |  |
|                                                     |                                                                     |                          |  |  |  |
|                                                     |                                                                     | •                        |  |  |  |
| D                                                   | escrição RELOGIO 01                                                 | Situação Ativo           |  |  |  |
| Número Fabricaç                                     | ao REP 00004000925400001 Local FRANCISCO BELTF                      | AO                       |  |  |  |
| Para terminal que<br>não é possivel alte            | já realizou importação de coleta<br>erar o "Número Fabricação REP". | XIII                     |  |  |  |
|                                                     |                                                                     | 📔 <u>F</u> echar 🥐 Ajuda |  |  |  |

O próximo passo é a importação dos dados.

## Importar os dados do Arquivo AFD.

A importação é feita pelo menu Cartão – Importação de dados – Importação de dados do relógio.

| Cart         | ão Banco de Horas Coleta Relatórios | Utilitári | ários Ajuda?                         |
|--------------|-------------------------------------|-----------|--------------------------------------|
| Cartão Ponto |                                     | •         | · 🗛 🙀 🔊 🖉 📑 🖿                        |
|              | Exportação/Integração de Dados      | •         |                                      |
|              | Importação de Dados                 |           | Importação de Dados de Relógio Ponto |
|              | Afastamentos                        |           | Importação dados entre Filiais       |
|              |                                     |           |                                      |

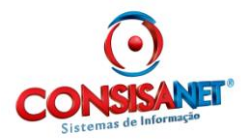

| 🖨 Importação de Dados de Relógio Ponto                                                                                         |                    |                             |                      |                    |
|----------------------------------------------------------------------------------------------------|--------------------|-----------------------------|----------------------|--------------------|
|                                                                                                    |                    |                             |                      |                    |
| A importação dos registros será feita somente para registros<br>coleta pois o sistema não vai sobrepor registros já importados | novos. Desta form  | na é possível fazer a i     | importação diarian   | nente ou para cada |
| Layout Importação I                                                                                                    | Modelo AFD         |                             |                      |                    |
| Registros de coletas há considerar na importação                                                                               | Fodas as coletas ( | do arquivo                  |                      |                    |
| Informe o Período para a Importação dos Registros 🕻                                                                            | )1/01/2011         | à 12/11/2011                |                      |                    |
| Como preencher registros (Saída/Retorno) do Almoço (                                                                           | Conforme registros | do arquivo seleciona        | do                   | 2                  |
|                                                                                                    | Conforme registros | do arquivo seleciona        | do                   | icamente 🗌         |
| Obedec /                                                                                                    | Automaticamente    | conforme horário do e       | mpregado             | iara o dia 🗖       |
|                                                                                                    |                    | Considerar demitidos        | dentro do período    | o informado 🔲      |
|                                                                                                    | Con                | siderar apenas registr      | os a partir do ultim | o importado 🗹      |
| Filtrar Empregados [                                                                                                    | I 🕒 Seleci         | onar Empregados             |                      |                    |
| Todos                                                                                                    | 🖌 🕒 Selecion       | nar <u>C</u> entro de Custo |                      |                    |
| Todos                                                                                                    | 🖌 🕒 Selecio        | nar <u>D</u> epartamentos   |                      |                    |
| Todos                                                                                                    | 🖌 📄 Sele           | ecionar Se <u>t</u> ores    |                      |                    |
| Todos                                                                                                    | 🖌 🚺 🕞 Sel          | ecionar S <u>e</u> ção      |                      |                    |
|                                                                                                    | <u>S</u> elecio    | nar Arquivo >>              |                      |                    |

Dar atenção especial a esses dois itens assinalados a seguir.

No campo Layout de Importação selecionar Modelo AFD

| 📽 Importação de Dados de Relógio Ponto 🔤                                                                                                    |           |
|----------------------------------------------------------------------------------------------------|-----------|
|                                                                                                    |           |
| A importação dos registros será feita somente para registros novos. Desta forma é possível fazer a importação diariamente ou coleta pois o sistema não vai sobrepor registros já importados. | para cada |
| Layout Importação Modelo AFD                                                                                                    |           |

A opção "Considerar apenas registros a partir do ultimo importado", estará marcada a fim de manter a seqüência de importação, havendo necessidade de reimportar o mesmo período deste arquivo, esta opção deverá ser desmarcada.

Considerar demitidos dentro do período informado 🗌 Considerar apenas registros a partir do ultimo importado 🗹

Os demais campos:

Período para importação, informar o período que deseja importar os dados uma vez que o arquivo AFD trará todos os registros da memória do REP.

| Layout Importação                                 | Modelo AFD                  |
|---------------------------------------------------|-----------------------------|
| Registros de coletas há considerar na importação  | Todas as coletas do arquivo |
| Informe o Período para a Importação dos Registros | 01/01/2011 à 12/11/2011     |

Como preencher registros (Saida/Retorno) do almoço, selecionar – **Conforme registros do arquivo selecionado.** 

Material desenvolvido e distribuído pelo Dep. De Suporte Consisanet Uso exclusivo Clientes Consisanet

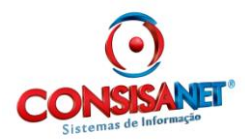

| Como preencher registros (Saída/Retorno) do Almoço | Conforme registros do arquivo selecionado     |
|----------------------------------------------------|-----------------------------------------------|
|                                                    | Conforme registros do arquivo selecionado     |
| Obedec                                             | Automaticamente conforme horário do empregado |

Informado os dados usar a opção selecionar arquivo:

<u>S</u>elecionar Arquivo >>

| 🥔 Importação de Dados de Relógio Ponto |              |                                    |  |  |
|----------------------------------------|--------------|------------------------------------|--|--|
|                                        |              | Origem e Nome dos Arquivos         |  |  |
|                                        | 🖃 e: [data]  | <ul> <li>AutoColeta.exe</li> </ul> |  |  |
| 1                                      | 🕞 E:\        | bdertl60.bpl                       |  |  |
|                                        | 🗁 consisanet | bioponto.exe                       |  |  |
|                                        | 👝 bio ponto  | CEPDLL.dll                         |  |  |
|                                        | AutoColeta   | CLIPFUNC.bpl                       |  |  |
|                                        | n banco      | commpro.dll                        |  |  |
|                                        |              | consisaguardcliente.exe            |  |  |
|                                        | n Layout     | ConsisalmpExp.exe                  |  |  |
|                                        | ninstall     | ConsisaProt.dll                    |  |  |
|                                        |              | ConsisaSyncConfig.exe              |  |  |
|                                        | 1            |                                    |  |  |

## Selecionar o arquivo AFD.

| ቆ Importação de Dados de Relógio Ponto |                            |
|----------------------------------------|----------------------------|
|                                        | Origem e Nome dos Arquivos |
| s: \\servidor\comum                    | AFD 00004000090000199.TXT  |
| 🗁 S:V                                  |                            |
| 🗁 mauro                                |                            |
| 🕞 AFD                                  |                            |

Em seguida selecionar a opção Processar Arquivo

| 🚜 Importação de Dados de Relógio Ponto |                                    |    |
|----------------------------------------|------------------------------------|----|
|                                        | Origem e Nome dos Arquivos         |    |
| 📧 s: \\servidor\comum                  | AFD 00004000 900001 99.TXT         |    |
| 🕞 S:\                                  |                                    |    |
| 🗁 mauro                                |                                    |    |
| 🕞 AFD                                  |                                    |    |
| 📂 Processado                           |                                    |    |
|                                        |                                    |    |
|                                        |                                    |    |
|                                        |                                    |    |
| í                                      |                                    |    |
| << <u>V</u> olta                       | ar <u>P</u> rocessar Arquivo(s) >> | ·] |

Para importar os dados o sistema ira conferir se o numero do REP esta cadastrado, se o CNPJ informado no REP esta cadastrado nas empresas do sistema.

Atendendo esses requisitos os dados serão importados para a base Bio Ponto e disponível para visualização e demais processos do sistema.

Material desenvolvido e distribuído pelo Dep. De Suporte Consisanet Uso exclusivo Clientes Consisanet

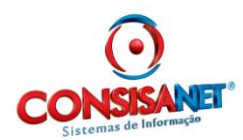

È importante também observar que a identificação do empregado durante a importação é feita pelo número do PIS do empregado, esta informação deve estar gravada no cadastro do empregado.

|                           | Tabelas Cartão                                                                                                    | Banco de Horas Coleta                                                                           | Relatórios Utilitários Ajuda?                                                                                                    |
|---------------------------|----------------------------------------------------------------------------------------------------|-------------------------------------------------------------------------------------------------|----------------------------------------------------------------------------------------------------|
|                           | Empregados<br>Empresa/Filial<br>Tabelas do Sist                                                                          | ema 🔸 🧾 🛄                                                                                       | se 🕮 🎆 🐼 🕸 🌌 🛤                                                                                                    |
| i ) ) s s l, o o s ó ri ú | Tabelas Go Jac<br>Tabelas Legais<br>Eventos/Parâm<br>Localidades<br>Horário/Escala<br>Transferências<br>de Horas<br>rios | etros HE<br>etros HE<br>egado<br>Documentos<br>Dados Pessoais<br>Endereço<br>Posição<br>Imagens | regado   Registro Geral - CPF  Número RG  12101647  SSP  12198612439  Data Expedição  12198612439  Data Cadasto PIS  12198612439  Data Cadasto PIS  102.697.998-69  (1/01/1986  (1/01/1986  (1/01/1986  (1/01/1986  (1/01/1986  (1/01/1986  (1/01/1986  (1/01/1986  (1/01/1986  (1/01/1986  (1/01/1986  (1/01/1986  (1/01/1986  (1/01/1986  (1/01/1986  (1/01/1986  (1/01/1986  (1/01/1986  (1/01/1986  (1/01/1986  (1/01/1986  (1/01/1986  (1/01/1986  (1/01/1986  (1/01/1986  (1/01/1986  (1/01/1986  (1/01/1986  (1/01/1986  (1/01/1986  (1/01/1986  (1/01/1986  (1/01/1986  (1/01/1986  (1/01/1986  (1/01/1986  (1/01/1986  (1/01/1986  (1/01/1986  (1/01/1986  (1/01/1986  (1/01/1986  (1/01/1986  (1/01/1986  (1/01/1986  (1/01/1986  (1/01/1986  (1/01/1986  (1/01/1986  (1/01/1986  (1/01/1986  (1/01/1986  (1/01/1986  (1/01/1986  (1/01/1986  (1/01/1986  (1/01/1986  (1/01/1986  (1/01/1986  (1/01/1986  (1/01/1986  (1/01/1986  (1/01/1986  (1/01/1986  (1/01/1986  (1/01/1986  (1/01/1986  (1/01/1986  (1/01/1986  (1/01/1986  (1/01/1986  (1/01/1986  (1/01/1986  (1/01/1986  (1/01/1986  (1/01/1986  (1/01/1986  (1/01/1986  (1/01/1986  (1/01/1986  (1/01/1986  (1/01/1986  (1/01/1986  (1/01/1986  (1/01/1986  (1/01/1986  (1/01/1986  (1/01/1986  (1/01/1986  (1/01/1986  (1/01/1986  (1/01/1986  (1/01/1986  (1/01/1986  (1/01/1986  (1/01/1986  (1/01/1986  (1/01/1986  (1/01/1986  (1/01/1986  (1/01/1986  (1/01/1986  (1/01/1986  (1/01/1986  (1/01/1986  (1/01/1986  (1/01/1986  (1/01/1986  (1/01/1986  (1/01/1986  (1/01/1986  (1/01/1986  (1/01/1986  (1/01/1986  (1/01/1986  (1/01/1986  (1/01/1986  (1/01/1986  (1/01/1986  (1/01/1986  (1/01/1986  (1/01/1986  (1/01/1986  (1/01/1986  (1/01/1986  (1/01/1986  (1/01/1986  (1/01/1986  (1/01/1986  (1/01/1986  (1/01/1986  (1/01/1986  (1/01/1986  (1/01/1986  (1/01/1986  (1/01/1986  (1/01/1986  (1/01/1986  (1/01/1986  (1/01/1986  (1/01/1986  (1/01/1986  (1/01/1986  (1/01/1986  (1/01/1986  (1/01/1986  (1/01/1986  (1/01/1986  (1/01/1986  (1/01/1986  (1/01/1986  (1/01/1986  (1/01/1986  (1/01/1986  (1/01/1986  (1/01/1986  (1/01/198 |
|                           |                                                                                                    | Eechar ? Ajuda                                                                                  | Cadastrar Senha/Digital                                                                                                    |